## Software updating manual

| Alpine model :     | G9.5 Model         |
|--------------------|--------------------|
| Software Version : | 2.0.5              |
| Location:          | All service center |

#### Software for solving symptoms

□ Apple CarPlay screen freeze.

Create date: 20-Apr-2023

| AATH        |              |  |  |
|-------------|--------------|--|--|
| Issued      | Approved     |  |  |
| Mr. Rungsan | Mr. Pornthep |  |  |

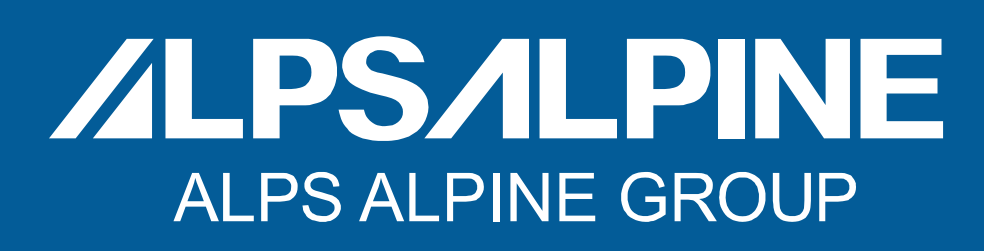

# **Software instruction**

## **INSTRUCTION**

- This software update use in Market only.
- Update Software to fix all issue as below.

□ Apple CarPlay screen freeze.

| TOPIC |                                                             | Slide No. |
|-------|-------------------------------------------------------------|-----------|
| 1.    | Model list for each country and Symptom & Reproduce method. | 3         |
| 2.    | How to prepare USB software.                                | 4         |
| 3.    | How to start updating software.                             | 5         |
| 4.    | How to verify Software after updating                       | 7         |

/LPS/IL

### **IMPORTANT**

- USB flash drive — there must be approximately 100 MB of free space or more than.

- The USB drive must not contain any other files. It may affect the process.
- The Audio unit will need to be turned on and running until the update is complete.
- Do not remove your USB drive or turn off your vehicle while this update is in progress.

## 1. Model list for each country and Symptom & Reproduce method.

**1.1 Model list Model list for each country.** 

| G9.5 Software information |                    |                   |              |              |              |  |
|---------------------------|--------------------|-------------------|--------------|--------------|--------------|--|
| NO                        | HATC               | HAC-AO            | ALPINE       |              |              |  |
|                           | Part No.           | Part No.          | Product code | Country      | Project Code |  |
| 1                         | 39542-T8N -T011-M1 | 08A40-PJ7-AM01-E1 | RH00390A01   | AUS/NZ/MA/KN | <u> </u>     |  |
| 2                         | 39542-T5L -Q011-M1 | 08A40-PJ7-AM01-B1 | RH00407A01   | AUS/NZ       | 1 69.5       |  |

/LPS/LPINE

3 -

## Noted: The software average total update time around 6 to 10 minutes.

#### 1.2 Symptom & Reproduce method.

| Issue no. | Claim Type   | Symptom                      | Reproduce method.                                                                                                    |
|-----------|--------------|------------------------------|----------------------------------------------------------------------------------------------------|
| 1         | Market claim | Apple CarPlay screen freeze. | <ol> <li>Connect the phone to the Audio unit via a USB cable.</li> <li>Used Google Map application on Apple CarPlay function.</li> <li>After using Google Maps for around 10 to 30 minutes or<br/>Google Maps often to re-calculate the route, the Apple CarPlay<br/>screen will be freezing.</li> </ol> |

# 2. How to prepare Software Update file via USB flash drive. 4 -

ALPSALPINE

Copy the "DA20" in the Software folder to USB flash drive. (This software use with all G9.5 Model)

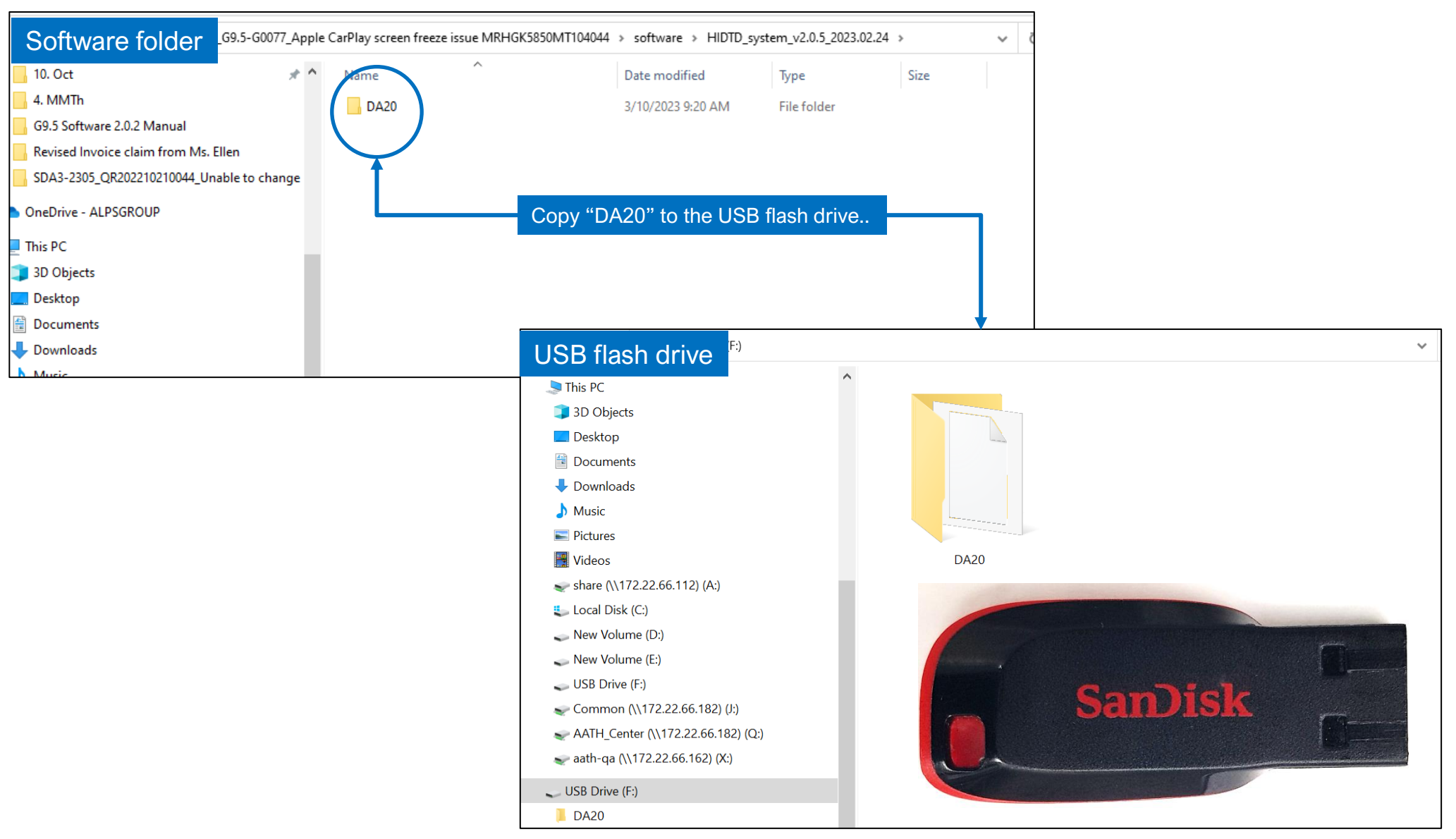

# 3. How to start updating software.

3.1 Insert the USB flash drive into the USB port in the Audio unit. Please see the picture below.

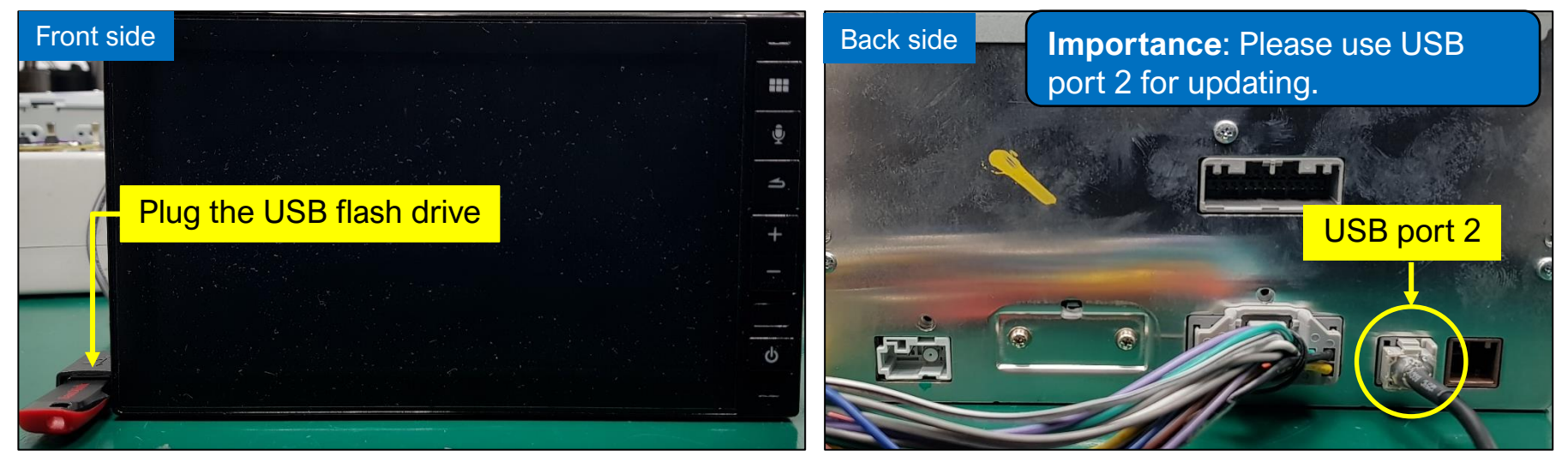

**ALPSALPINE** 

- 5

3.2 Turn on the Audio unit: Batt on and Acc on (Power must remain stable during the update).

3.3 The Audio unit will start updating software automatically and the screen will show in the order number  $1 \rightarrow 2 \rightarrow 3$ 

- 1) Honda logo boot up.
- 2) The Update request pop-up appears. Select "Yes".
- 3) The product will start to 1<sup>st</sup> Step upgrades the software.

| 1 |          | <b>5</b>                                                  | ам 12:12 | 3                                                                             |   |
|---|----------|-----------------------------------------------------------|----------|-------------------------------------------------------------------------------|---|
|   | Ŷ        | Please undate to after turn on                            | <b></b>  | Software update                                                               | Ŷ |
|   | 3        | power of the vehicle!<br>Do you want to start the update? | 3        | Preparing the software update.<br>Do not remove USB memory or switch off ACC. | 4 |
|   | +        | Yes                                                       | +        | 16%                                                                           | + |
|   |          |                                                           |          |                                                                               |   |
|   | <b>o</b> |                                                           | <u>ه</u> |                                                                               |   |

## 3. How to start updating software.

3.4 When update software 1<sup>st</sup> step is 100% complete, The product will automatically reboot 1 times and then start to 2<sup>nd</sup> step update. Please see screen show in the order number  $4 \rightarrow 5 \rightarrow 6$ .

- 4) 1<sup>st</sup> step is 100% complete.
- 5) The product will automatically reboot 1 times.
- 6) Start to 2<sup>nd</sup> step update.

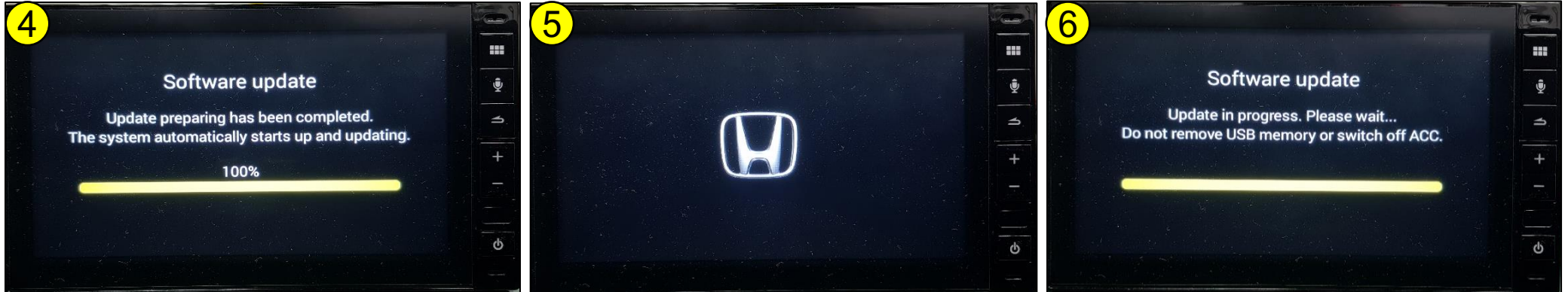

**ALPSALPINE** 

\_

# 3. How to start updating software.

3.5 Update software  $2^{nd}$  step is 100% complete, The product will automatically reboot 1 times and the screen will show in the order number  $7 \rightarrow 8 \rightarrow 9$ .

- 7) The produce will automatically reboot 1 times and return to normal display.
- 8) Approximately 5 to 10 sec, screen will show information "Latest software has been installed...." pop-up appears. Select "Ok"

/LPS/LPINE

- 9) Remove the USB flash drive from Audio unit.
- 10) Please **reset** the audio unit by Select the Setup  $\rightarrow$  General  $\rightarrow$  About and than touch on "Restore Factory Setting"
- 11) After do reset the Audio unit. The program update is complete.

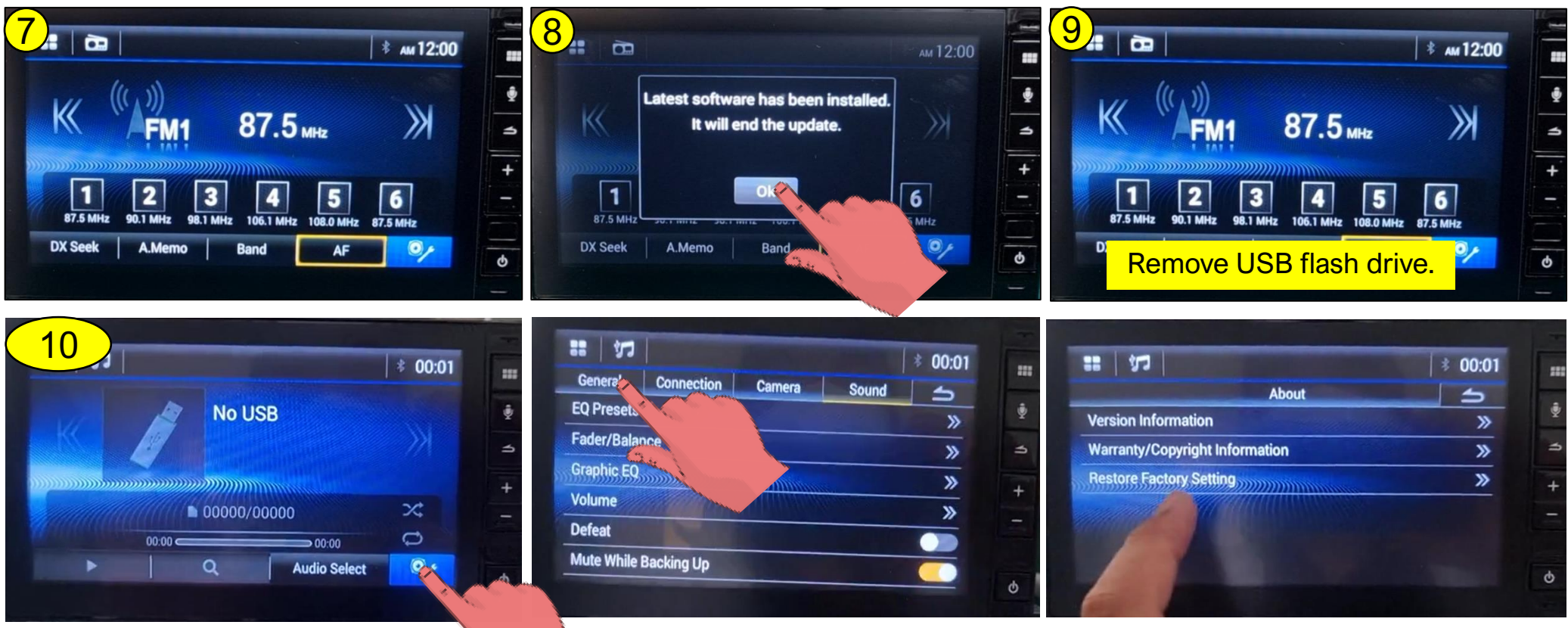

Noted: The software average total update time is 6 to 10 minutes.

# 4. How to verify Software version after updating

4.1. Press "Settings" icon on screen and then selecting "General" and then select "About" and Version information by press "Enter". Please see screen show in the order number  $4 \rightarrow 5 \rightarrow 6$ .

/LPS/LPINE

- 10) Select "Setting" icon.
- 11) Select "General" icon.
- 12) Select "About" icon.
- 13) Select "Version information" icon.
- 14) Audio unit will show Version information screen.

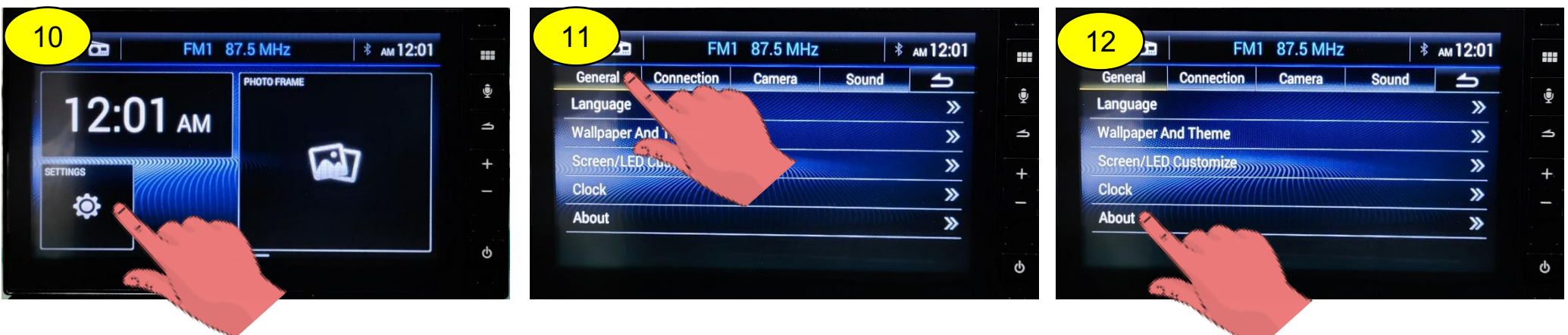

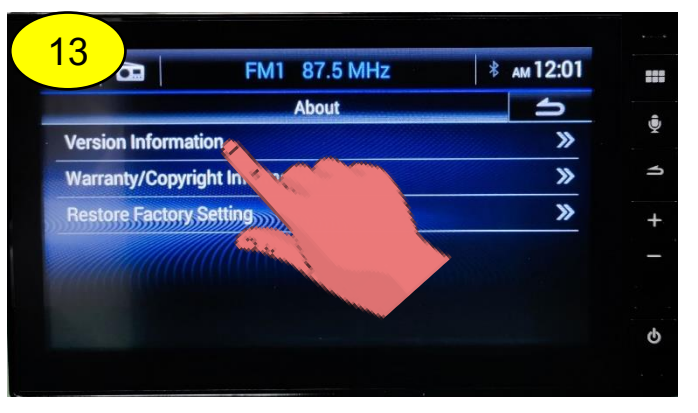

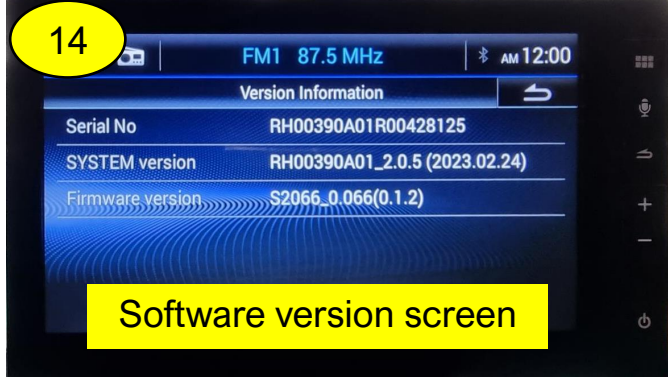

# 4. How to verify Software version after updating

4.2 The latest software version will display on screen. Please compare software version on screen with software list. All version in the yellow frame are correct.

|    | G9.5 Software list |                   |              |                                                                                         |          |  |  |
|----|--------------------|-------------------|--------------|-----------------------------------------------------------------------------------------|----------|--|--|
| NO | HATC               | HAC-AO            | ALPINE       | Software version                                                                        | Project  |  |  |
|    | Part No.           | Part No.          | Product code | Software version                                                                        |          |  |  |
| 1  | 39542-T8N -T011-M1 | 08A40-PJ7-AM01-E1 | RH00390A01   | SYS Ver: <b>RH00390A01</b> _2.0.5 (2023.02.24)<br>Firmware version: S2066_0.066 (0.1.2) | <u> </u> |  |  |
| 2  | 39542-T5L -Q011-M1 | 08A40-PJ7-AM01-B1 | RH00407A01   | SYS Ver: <b>RH00407A0</b> 1_2.0.5 (2023.02.24)<br>Firmware version: S2066_0.066 (0.1.2) | 69.5     |  |  |

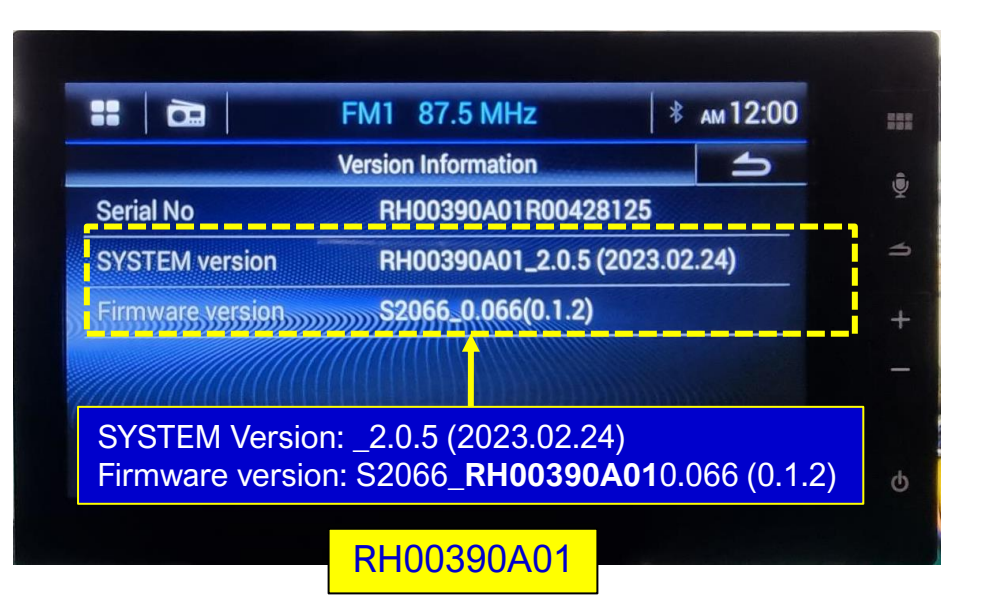

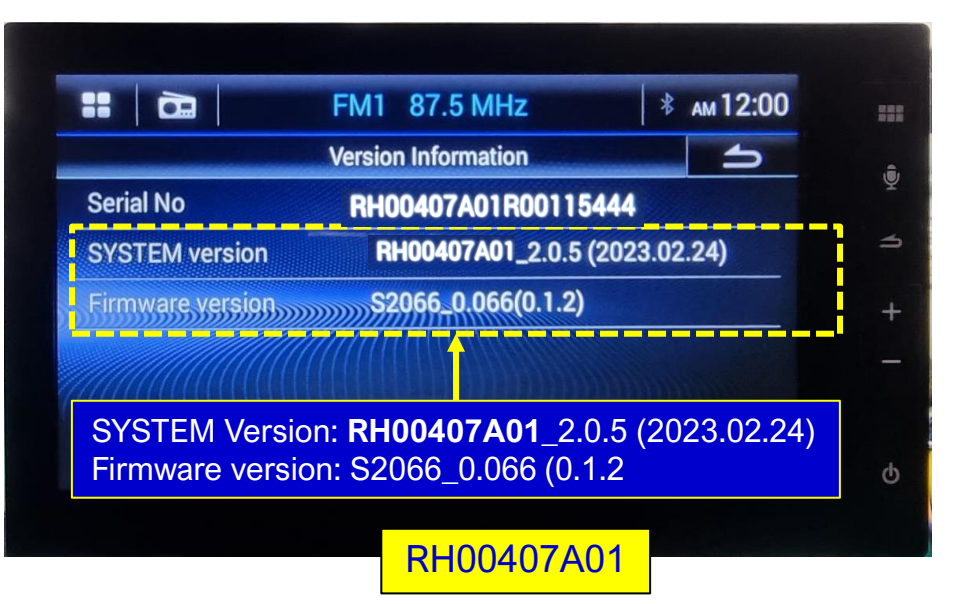

/LPS/LPINE

- 9

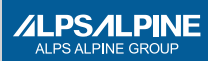

# END